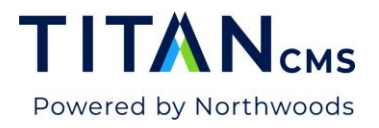

## **URL Aliases**

## **Adding an Alias**

URL aliases are a way to make multiple URLs direct to the same page. To add a URL alias to an individual page:

- 1. Select the page you want the redirect to go to.
- 2. Click the Properties tab and browse to the URL Aliases field.

| ==                 | Create                  | Publish   Preview                                                           | Results       | <b>C</b> ontent | <b>پچ</b><br>Properties | <b>B</b><br>More |               |
|--------------------|-------------------------|-----------------------------------------------------------------------------|---------------|-----------------|-------------------------|------------------|---------------|
| - Q                | NWS Training > R        | edirect page                                                                |               |                 |                         |                  |               |
| <ul><li></li></ul> | ashboard<br>WS Training | General Properties                                                          |               |                 |                         |                  |               |
|                    | About Us                | Page Name                                                                   |               |                 |                         |                  |               |
|                    | Members                 | Redirect page                                                               |               |                 |                         |                  | 13 characters |
|                    | Old page                |                                                                             |               |                 |                         |                  | 15 characters |
|                    | Redirect page           | Page URL<br>/NWS-Training/Redirect-page                                     | <b>`</b>      |                 |                         |                  |               |
| ▶ 🗋                | Who We Are              | intro maining/real eet page                                                 |               |                 |                         |                  |               |
| 9                  | Profile                 | URL Aliases                                                                 |               |                 |                         |                  |               |
| 5                  | Register                | <ul> <li>(Note: takes effect immedia<br/>/NWS-Training/new-alias</li> </ul> | tely on save) |                 |                         | 000              |               |
| 5                  | Login                   |                                                                             |               |                 |                         |                  |               |
| \$                 | Logout                  |                                                                             |               |                 |                         |                  |               |
| . 🕞                | 0001                    |                                                                             |               |                 |                         |                  |               |

- 3. Type in your Alias and hit the + sign
- 4. Publish.
- 5. If you change the URL of a page in the Page URL field, upon publishing the prior URL will be automatically added as a URL Alias.
- 6. If you enter a URL that is already in use, the workstation will give you an error, telling you the page path of the page currently using that URL.

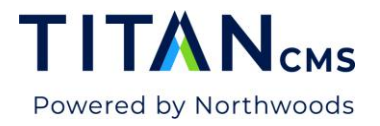

| /NWS-Training/old-page-h | idden | 00 | 00 |
|--------------------------|-------|----|----|
|                          |       |    |    |
|                          |       |    |    |
|                          |       |    |    |

## Redirecting a 404 error message using URL aliases

There's two reasons why a user might get a 404 error message.

1: The page doesn't exist in the workstation

If this is the case, add the URL that gave an error as an alias in the URL Alias field of the page you would like it to redirect to, as outlined above.

2: The page exists in the workstation, but is hidden.

If this is the case, the title of the page in the workstation will be greyed out and italicized.

In this case, if you put the URL of the hidden page in as a URL Alias, you would get an error, as that URL is still technically being used by a page in the workstation.

| old-page-hidden |                 | 0               | 0 0             |                 |
|-----------------|-----------------|-----------------|-----------------|-----------------|
|                 |                 |                 |                 |                 |
|                 |                 |                 |                 |                 |
|                 |                 |                 |                 |                 |
|                 | old-page-hidden | old-page-hidden | old-page-hidden | old-page-hidden |

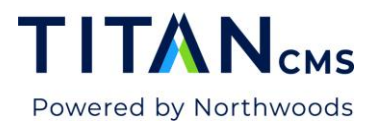

You can delete the hidden page and then use that URL, but if you would like to unhide that page at some point, it can be helpful to redirect its URL temporarily.

Go to properties tab on the hidden page, and change the URL – ideally to something indicating it's inactive. Publish, and go back into the properties tab of the page.

|                                                                                                    | reate Publish <b>v</b> Preview                                                               | Results Content       | Properties More | €? 🕩         |
|----------------------------------------------------------------------------------------------------|----------------------------------------------------------------------------------------------|-----------------------|-----------------|--------------|
| ▼ Q                                                                                                    | Training > Old page                                                                          |                       |                 |              |
| <ul> <li>Dashboard</li> <li>NWS Training</li> <li>About Us</li> <li>Members</li> <li>Old page</li> <li>Redirect p.</li> </ul> | General Properties Page Name Old page Page URL /NWS-Training/Old-page-hi                     | dden                  |                 | 8 characters |
| ▶ ☐ Who We A 𝔥 Profile 𝔥 Register 𝔥 Login 𝔅 Logout 𝔅 Logout                                                                   | URL Aliases<br>(Note: takes effect immed<br>/NWS-Training/Old-page<br>/NWS-Training/Old-page | iately on save) ————— | C O D           |              |
| Files     Files     People     Recycle Bin                                                                                    | Start Date                                                                                   | 8                     |                 |              |

The old URL will automatically be under URL Aliases. Select that URL, and hit the minus button. Publish.

Go to the page you would like to redirect to, and you can now add that initial URL with no errors.

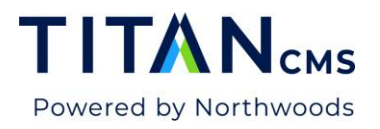

## Add URL Aliases in bulk using Excel

If you need to change numerous URLs at once, you can easily do so using Data Import/Export.

1. First, go to the source of the pages you want to edit. Select "Include Children" or filter the results using the filter bar if necessary.

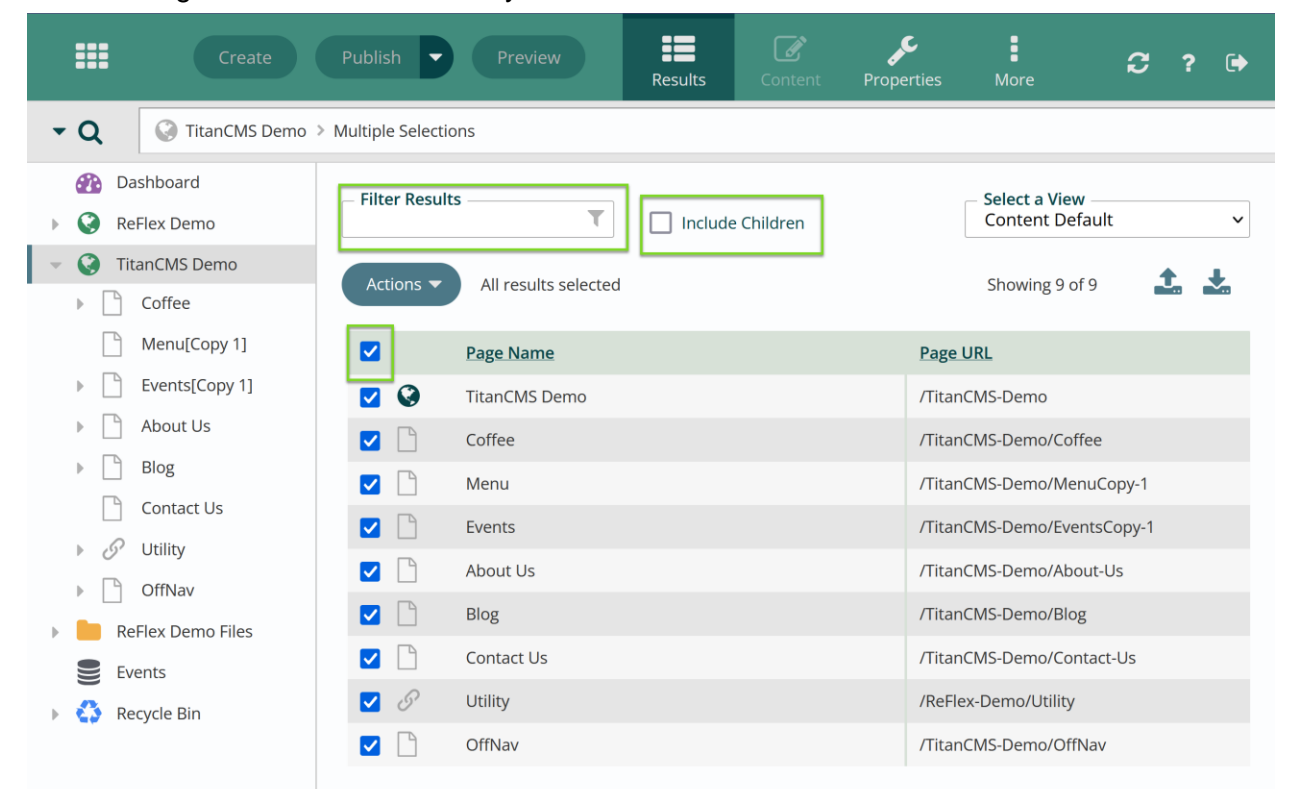

2. Once all relevant items are selected, export the current data by clicking on the download results arrow in the upper right-hand corner.

|                                                                                                    | Create                 | Publish 🔽            | Preview              | Results | <b>C</b> ontent | Properties | More                             | С | ? | (        |
|----------------------------------------------------------------------------------------------------|------------------------|----------------------|----------------------|---------|-----------------|------------|----------------------------------|---|---|----------|
| <del>-</del> Q                                                                                                    | TitanCMS Demo          | > Multiple Selection | S                    |         |                 |            |                                  |   |   |          |
| <ul> <li>20</li> <li>20</li> <li>2</li></ul> | ashboard<br>eFlex Demo | Filter Results       | T                    | Include | Children        |            | Select a View<br>Content Default |   |   | ~        |
| ▼ ③ Ti                                                                                                    | tanCMS Demo<br>Coffee  | Actions 🔻            | All results selected |         |                 |            | Showing 9 of 9                   | 1 |   | <b>!</b> |

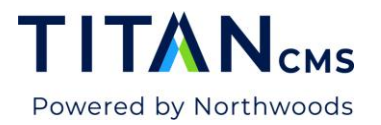

3. This will download all the data in an XLS format. Save this file to your computer and then open it in Excel.

|    | File <u>Ho</u> | me Insert Drav                         | w Page Layout Formulas Da                                                                                                    | ata Review View                              | Automate Help    |                      | Commen                 | nts 🖻 Share 🗸 |
|----|----------------|----------------------------------------|----------------------------------------------------------------------------------------------------|----------------------------------------------|------------------|----------------------|------------------------|---------------|
|    | Paste          | Calibri<br>■ I U<br>⊞ v Ø v            | $\begin{array}{c c} \hline & & \\ \hline & & \\ \hline \\ \hline$ | Conditional Formational Formation as Table V | atting * Cells   | Editing Sensitivity  | Add-ins Analy.<br>Data | ze<br>a       |
| -  | Clipboard      | Font                                   | 1 <sup>2</sup>                                                                                                    | Styles                                       |                  | Sensitivity          | Add-Ins                | · ·           |
| A  | 1              | $\checkmark$ : $\times \checkmark f_x$ | IsFolder                                                                                                    |                                              |                  |                      |                        | ~             |
|    | Α              | В                                      | С                                                                                                    | D                                            | E                | F                    | G                      | н і 🔺         |
| 1  | IsFolder       | Page Name                              | Page URL                                                                                                    | Workstation Name                             | Long Description | Short Description    | Metatag Keyw           | vords         |
| 2  | 0              | TitanCMS Demo                          | /TitanCMS-Demo                                                                                                    | TitanCMS Demo                                |                  |                      | TitanCMS Dem           | 10            |
| 3  | 0              | Coffee                                 | /TitanCMS-Demo/Coffee                                                                                                    | Coffee                                       |                  |                      | Coffee                 |               |
| 4  | 0              | Menu                                   | /TitanCMS-Demo/MenuCopy-1                                                                                                    | Menu[Copy 1]                                 |                  |                      | Food                   |               |
| 5  | 0              | Events                                 | /TitanCMS-Demo/EventsCopy-1                                                                                                    | Events[Copy 1]                               |                  |                      | Events                 |               |
| 6  | 0              | About Us                               | /TitanCMS-Demo/About-Us                                                                                                    | About Us                                     |                  |                      | Our Story              |               |
| 7  | 0              | Blog                                   | /TitanCMS-Demo/Blog                                                                                                    | Blog                                         |                  | Get inside out baris | ta Blog                |               |
| 8  | 0              | Contact Us                             | /TitanCMS-Demo/Contact-Us                                                                                                    | Contact Us                                   |                  |                      | Contact Us             |               |
| 9  | 0              | Utility                                | /ReFlex-Demo/Utility                                                                                                    | Utility                                      |                  |                      | Utility                |               |
| 10 | 0              | OffNav                                 | /TitanCMS-Demo/OffNav                                                                                                    | OffNav                                       |                  |                      | OffNav                 |               |
| 11 |                |                                        |                                                                                                    |                                              |                  |                      |                        |               |
| 12 |                |                                        |                                                                                                    |                                              |                  |                      |                        |               |
| 12 |                |                                        |                                                                                                    |                                              |                  |                      |                        |               |

- 4. DO NOT change the column header names or text formatting. Add a new column called "New URL" (case sensitive).
- 5. You can, if desired, delete entire columns that you are not updating. As long as the full column is deleted i.e. there is not just a header and then empty cell contents below the header this will not affect the workstation items.
- 6. Enter the new URL path for all necessary pages. Leave that column blank for pages that do not need changing. Save.
- DO NOT change information in any column other than New URL. Because the workstations makes changes based on the page URL, which you are changing, only this one column can be updated. This is not the case for <u>other uses of the import/export feature</u>.
- 8. Upload the saved sheet using the upload results button.

|                                            | Create                 | Publish   Previe      | ew          | Results | Content    | Properties | More                             | ວ | ? | ۲ |
|--------------------------------------------|------------------------|-----------------------|-------------|---------|------------|------------|----------------------------------|---|---|---|
| - Q                                        | IitanCMS Demo          | > Multiple Selections |             |         |            |            |                                  |   |   |   |
| <ul><li>22 D</li><li>C</li><li>R</li></ul> | ashboard<br>eFlex Demo | Filter Results        | T           | Include | e Children |            | Select a View<br>Content Default |   |   | ~ |
| - 🔇 T<br>- 🗋                               | itanCMS Demo<br>Coffee | Actions  All result   | ts selected |         |            |            | Showing 9 of 9                   | 4 |   | Ł |

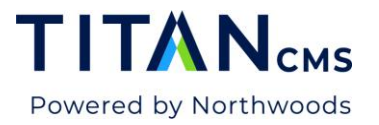

9. When you click this button, you will see a screen like the one below. Click the upload icon, or anywhere in the **Select Data Upload File** bar.

| Upload               | Content           |                  |                  |          |            | Done                |
|----------------------|-------------------|------------------|------------------|----------|------------|---------------------|
| 🕜 Instr              | ructions          |                  |                  |          |            |                     |
| Parent F<br>TitanCMS | older<br>5 Demo   |                  |                  |          |            |                     |
| – Select D           | ata Upload File ( | (.xlsx, .csv, .t | txt, .xml, .ics) |          |            | <b>1</b> .          |
| IsFolder             | Display Order     | Sort Date        | Page Name        | Page URL | Page Title | Metatag Description |
|                      |                   |                  |                  |          |            |                     |
| Results              | s New Lookup      | Attributes       | Errors           |          |            | 0 records           |

10. We recommend you test your data before permanently uploading it to Titan CMS. You need to choose "Test Only" before you upload the data.

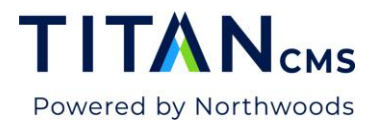

| pload                           | Content                            |                                    | Clear            | Upload          |
|---------------------------------|------------------------------------|------------------------------------|------------------|-----------------|
| lnstr                           | uctions                            |                                    |                  |                 |
| Parent F<br>TitanCMS            | <b>older</b><br>Demo               |                                    |                  |                 |
| – <b>Select D</b> a<br>TitanRes | ata Upload File (<br>ults(19).xlsx | .xlsx, .csv, .txt, .xml, .ics) ——— |                  | 1               |
| IsFolder                        | Page Name                          | Page URL                           | Workstation Name | Long Descriptio |
| 0                               | About Us                           | /TitanCMS-Demo/About-Us            | About Us         |                 |
| 0                               | Blog                               | /TitanCMS-Demo/Blog                | Blog             |                 |
| 0                               | Contact Us                         | /TitanCMS-Demo/Contact-Us          | Contact Us       |                 |
| 0                               | OffNav                             | /TitanCMS-Demo/OffNav              | OffNav           |                 |
| Results                         | ad Options<br>Only                 | Attributes Errors                  |                  | 8 record        |
| 🔿 Add                           | and Update All                     |                                    |                  |                 |
| Ski                             | ip Workflow                        | Пн                                 | lide Missing     |                 |
| Co                              | mplete Workflow                    | v Immediately 🔽 T                  | est Only         |                 |
|                                 | blish Immodiato                    |                                    |                  |                 |

11. This will allow you to see how many records were tested, how many records succeeded, and how many failed.

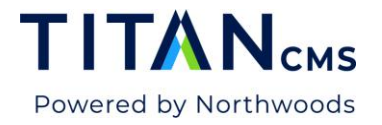

| mws-training-wkst.titanclient.com                             |    |
|---------------------------------------------------------------|----|
| 8 records were tested.<br>8 succeeded.<br>0 failed/cancelled. |    |
| Click OK to review results                                    |    |
|                                                               | ок |

12. Select "OK" to see which items were successfully uploaded and which ones failed.

| Jpload Con                                                                            | Clear Upload |                 |                           |                  |  |  |  |  |
|---------------------------------------------------------------------------------------|--------------|-----------------|---------------------------|------------------|--|--|--|--|
| Instructio                                                                            | ns           |                 |                           |                  |  |  |  |  |
| Parent Folder<br>TitanCMS Demo                                                        |              |                 |                           |                  |  |  |  |  |
| Select Data Upload File (.xlsx, .csv, .txt, .xml, .ics)         TitanResults(19).xlsx |              |                 |                           |                  |  |  |  |  |
| Upload Status                                                                         | IsFolder     | Page Name       | Page URL                  | Workstation Name |  |  |  |  |
| Success                                                                               | 0            | OffNav          | /TitanCMS-Demo/OffNav     | OffNav           |  |  |  |  |
| Success                                                                               | 0            | Contact Us      | /TitanCMS-Demo/Contact-Us | Contact Us       |  |  |  |  |
| Success                                                                               | 0            | Blog            | /TitanCMS-Demo/Blog       | Blog             |  |  |  |  |
| Success                                                                               | 0            | About Us        | /TitanCMS-Demo/About-Us   | About Us         |  |  |  |  |
| Results                                                                               | New Lookup   | Attributes Erro | rs                        | 8 records        |  |  |  |  |

- 13. If everything looks good you can upload the data, but this time do not select "test only".
- 14. To make sure that the aliases get automatically recorded, use the "Add and Update All" selection with "Publish Immediately" selected. If you select "Skip Workflow," the URL field

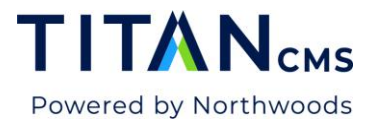

will be updated, but the old URL will not automatically be added as an alias.

| O Add Only                    |              |
|-------------------------------|--------------|
| Add and Update All            |              |
| Skip Workflow                 | Hide Missing |
| Complete Workflow Immediately | Test Only    |
| Publish Immediately           |              |

- 15. Hit Upload.
- 16. Once published, click in to any of the results. The old URL will be listed as an alias and the new one will be the URL.